#### Grundlagen

# FileMaker Pro 7 und ODBC (Teil 2)

**Die Installation unter Mac OS X** 

Nachdem in der letzten Ausgabe des FileMaker Magazins die Grundlagen von ODBC und die Installation unter Windows betrachtet wurden, ist jetzt der Mac an der Reihe. Auch am Mac ist die Installation nur möglich, wenn man ein paar Tricks kennt – aber die müssen Sie nicht selbst 'rausfinden, dieser Artikel verrät Ihnen, was Sie wissen müssen.

Am 13. Juli 2005 hat File-Maker die neuen ODBC-Treiber für Mac OS und Windows veröffentlicht und stellt sie unter [1] zum Download bereit. Laden Sie daher von dieser englischsprachigen Web-Seite die Datei fm\_7\_osx\_xdbc\_7.0.5.317.sit, welche mit "Mac OS X (20.8 MB, 7.0.5.317, 7/12/2005)" beschriftet ist, herunter. Nach dem Download entpacken Sie die Datei. Sie sehen dann einige PDF-Dateien und drei Unterordner mit den Namen "xDBC Plug-In", "JDBC Client Driver" und "ODBC Client Driver".

DBC Client Driver
 ODBC Client Driver
 xDBC Plug-In
 xDBC Support
 xDBC.fmplugin

Den Inhalt des Ordners "xDBC Plug-In" – die Datei **xDBC.fmplugin** und den Ordner "xDBC Support" – kopieren Sie in das Verzeichnis FileMaker Pro 7 "Extensions". FileMaker empfiehlt, dass das Plugin und der Ordner samt Unterordner und Dateien vom "Eigentümer", von "Gruppe" und "Andere" les- und beschreibbar sind – meiner Meinung müsste das Leserecht genügen.

Kopieren Sie nun die Datei SequeLink.bundle des Unterordners "ODBC Client Driver" auf die Startfestplatte Ihres Systems in den Ordner "/Library/ODBC/" – dies erfordert ggf. Administratorrechte (siehe Abb. 1).

Wenn Sie die Datei *Seque-Link.bundle* per Finder kopieren und die Meldung "Das Objekt SequeLink.bundle konnte nicht bewegt werden, da ODBC nicht verändert werden kann." erhalten, dann öffnen Sie das Programm **Terminal** und geben Sie folgende Zeile ein:

sudo chmod a+w
/Library/ODBC/

Mit diesem Befehl können nun alle Anwender in den Ordner schreiben. Wir machen das daher später wieder rückgängig.

Wenn es den Ordner "ODBC" noch nicht gibt, dann erstellen Sie ihn einfach. Nun müssen die Berechtigungen für den Ordner "ODBC" und die Datei SequeLink.bundle geprüft werden. Der Eigentümer "system" muss Lese- und Schreibrechte auf den Ordner "ODBC" und alle Unterobjekte haben. Die Gruppe "admin" muss mindestens "Leserechte" besitzen. Entweder Sie stellen alles im Finder korrekt ein, oder Sie öffnen Terminal und tippen die folgenden drei Zeilen (siehe auch Abb. 2):

sudo chmod 775
 /Library/ODBC
sudo chown root:admin
 /Library/ODBC
sudo chown root:admin
 /Library/ODBC/SequeLink.
 bundle

Damit wäre die Installation abgeschlossen – nun folgt die Konfiguration. Starten Sie dazu das Programm **ODBC Administrator** im Ordner "Programme/Dienstprogramme". Im AbLibrary
 Programme
 DOBC
 SequeLink.bundle

Abb. 1

bernhard-schulzs-mac-mini:/ schube\$ sudo chmod 775 /Library/ODBC Password: bernhard-schulzs-mac-mini:/ schube\$ sudo chown root:admin /Library/ODBC bernhard-schulzs-mac-mini:/ schube\$ sudo chown root:admin /Library/ODBC/SequeLink.bundle Abb. 2

Klicken Sie in das Schloss, um Änderungen vorzunehmen. Abb. 3

| Beschreibung:        | fmodbc                                                      |           |
|----------------------|-------------------------------------------------------------|-----------|
| Treiberdatei:        | /Library/ODBC/SequeLink.bundle/Contents/MacOS/ivslk18.dylib | Auswählen |
| Konfigurationsdatei: | /Library/ODBC/SequeLink.bundle/Contents/MacOS/ivslk18.ini   | Auswählen |
| Definieren als:      | System 🛟                                                    |           |
| 411 4                |                                                             |           |

Abb. 4

schnitt "Treiber" klicken Sie einmal auf das "Schloss-Symbol" (siehe Abb. 3) und tippen Ihr Administrationspasswort ein.

Nun klicken Sie auf "Hinzufügen..." woraufhin ein neues Fenster erscheint. Als Beschreibung tippen Sie "fmodbc" ein. Bei Treiberdatei klicken Sie auf "Auswählen" woraufhin Sie eine Datei auswählen können. Blöd nur, dass Sie die benötigte Datei nicht direkt über den Finder erreichen... Auf Ihrer Tastatur drücken Sie daher [①+) (①) + (①) gleichzeitig damit das "Gehe zum Ordner" Fenster erscheint. Tippen Sie dort Folgendes ein:

/Library/ODBC/SequeLink. bundle/Contents

Mit der Maus wählen Sie nun "Mac OS" und die Datei *ivslk18.dylib*.

Alternativ können Sie statt dem "Auswählen" gleich den kompletten Pfad eingeben:

/Library/ODBC/SequeLink. bundle/Contents/MacOS/ivslk 18.dylib

Sie sollten sich dabei nicht verschreiben und auch auf die

Groß-/Kleinschreibung achten – sonst werden Sie sich nämlich stundenlang fragen, warum die ODBC-Verbindung nicht klappt...

Bei der "Konfigurationsdatei" gehen Sie genauso vor, nur dass Sie die Datei *ivslk18.ini* auswählen.

Unter "Definieren als:" wählen Sie unbedingt "System" und nicht "Benutzer" – bei "Benutzer" habe ich nie eine Verbindung hinbekommen. (Siehe Abb. 4)

Nun ist der Treiber korrekt eingestellt und Sie können auf "OK" klicken.

Im Abschnitt "System-DSN" klicken Sie wieder auf "Hinzufügen...". Wählen Sie nun "fmodbc" als den passenden Treiber aus und klicken Sie auf "OK". Als "Name der Datenquelle (DSN):" können Sie einen Namen vergeben – zum Beispiel "fmanmeldung". Klicken Sie unten rechts nun drei Mal auf "Hinzufügen" um drei Schlüsselwort/Wert-Paare zu erzeugen. Geben Sie hier folgende Werte an, wie in Abb. 5 illustriert:

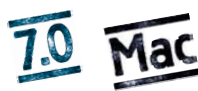

Dipl.-Ing. (FH) Bernhard Schhulz, Salzburg

bernhard.schulz@schubec.com

#### FileMaker Magazin 2005/04

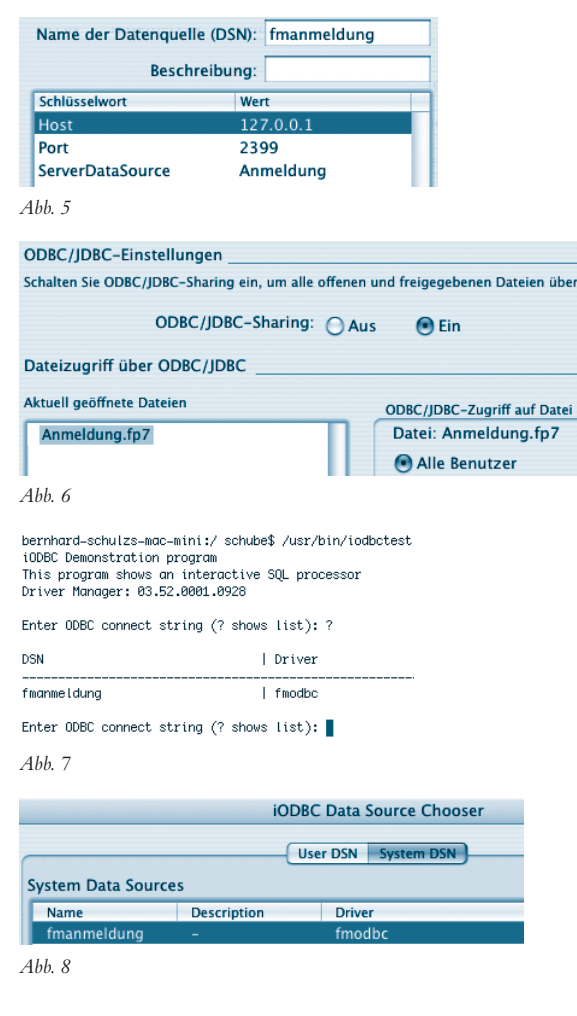

Host=127.0.0.1 Port=2399 ServerDataSource=<Name der FileMaker Datei ohne ".fp7"-Endung>

#### Beispielsweise:

ServerDataSource=Anmeldung

Klicken Sie auf "OK".

Damit haben wir die ODBC-Treiber installiert und konfiguriert.Wir haben außerdem eine System-DSN für die FileMaker 7-Datenbank "Anmeldung" eingerichtet. Jetzt ist es Zeit, FileMaker zu starten und korrekt zu konfigurieren. Ich habe dazu eine neue Datei namens Anmeldung.fp7 aufgrund der gleichnamigen Vorlage erzeugt -Sie können natürlich eine andere Datei wählen, müssen aber bei den ODBC-Optionen bei der Option "ServerDataSource" den korrekten Namen angeben. Der nächste Schritt besteht darin, die Datei im Menü "FileMaker Pro/Developer"  $\rightarrow$  "Sharing" → "ODBC / JDBC…" für "Alle Benutzer" freizuschalten. Zuvor müssen Sie noch das "ODBC/ JDBC-Sharing" im selben Dialogfenster einschalten, wie in Abb. 6 gezeigt.

Im Menü "Ablage"  $\rightarrow$  "Definieren"  $\rightarrow$  "Konten und Zugriffsrechte..." sollten Sie nun dem Benutzer "Admin" auch ein Passwort zuordnen. Ich habe zum Beispiel auch "Admin" als Passwort gewählt. Im Abschnitt "Erweiterte Zugriffsrechte" sollten Sie sichergehen, dass für "[finxdbc]" der Administrator Zugriffsrechte hat. Wenn hier "[Voller Zugriff]" steht, dann ist alles in Ordnung.

Jetzt haben wir es geschafft – fertig. Wir können nun auf unsere FileMaker-Datei unter Mac OS per ODBC zugreifen. Die Zugriffsrechte mit "Voller Zugriff" sind recht großzügig gesetzt und müssen in einer Produktivumgebung natürlich den Sicherheitsanforderungen entsprechend gesetzt werden – für das Testen sind volle Rechte immer gut, um Fehlerquellen in Bezug auf unzureichende Berechtigungen auszuschließen.

Wie beweise ich Ihnen jetzt, dass die Verbindung klappt?

Apple liefert ein Programm zum Testen von ODBC mit. Rufen Sie es in **Terminal** auf mit:

```
/usr/bin/odbctest
```

bzw. für Mac OS X 10.4

```
/usr/bin/iodbctest
```

Wenn Sie nun "?" eingeben, dann sehen Sie, dass unsere Verbindung namens "finanmeldung" erkannt wird (siehe Abb. 7).

Ansonsten klappt der Test mit diesem Programm aus nicht nachvollziehbaren Gründen leider nicht. Trotzdem funktioniert es - wir müssen nur mit einem anderen Programm testen. Apple hat nämlich vergessen einen "Testen"-Button im "ODBC Administrator" zu implementieren, aber zum Glück gibt es auch da Abhilfe. Laden Sie das Programm iODBC SDK Release 3.52.1 von [2] herunter. Im Download ist der **iODBC** Administrator enthalten, der unter "Programme/Dienstprogramme" installiert wird. Starten Sie das Programm, wählen Sie unsere zuvor angelegte System-DSN namens "fmanmeldung" aus und klicken Sie auf "Test". Im ersten Fenster werden Host, Port und Dateinamen angezeigt - klicken Sie auf "OK". Im zweiten Fenster werden Sie nach Username und Passwort gefragt. Tippen Sie die FileMaker-Zugriffsdaten ein - in meinem Beispiel "Admin" und "Admin". Und Sie sehen -"The connection DSN was tested successfully, and can be used at this time." - es klappt also!

Das Testprogramm kann auf FileMaker zugreifen – aber funktioniert das Übertragen von Daten tatsächlich? Um das zu prüfen habe ich von [3] die 186 MB große Demoversion von **Office 2004** für Mac OS heruntergeladen, **Excel** gestartet, den Menüpunkt "Daten"  $\rightarrow$ "Externe Daten"  $\rightarrow$  "Neue Abfrage erstellen..." angeklickt und im daraufhin erscheinenden **iODBC Data Source Chooser** unsere "System-DSN" namens "fmanmeldung" ausgewählt (siehe Abb. 8).

Schnell noch Benutzername und Passwort eingetippt und "Microsoft Query" erscheint. Hier konnte ich nun aus der Tabelle "Veranstaltungen" alle Veranstaltungen per ODBC in **Excel** einlesen – und es hat bestens funktioniert.

| Abfrageansich                                                                | ht | SQL-Ansicht       | Tabe |
|------------------------------------------------------------------------------|----|-------------------|------|
| Veranstaltunger<br>HiliteStatus<br>Ort<br>Name<br>Hinweise<br>Eins<br>Status | n  |                   |      |
|                                                                              |    |                   |      |
| Feld:                                                                        | Ve | eranstaltungen.Or | t 📫  |
| Sortieren:                                                                   | (N | licht sortiert)   | \$   |
| Kriterien:                                                                   |    |                   |      |
| Einblenden:                                                                  |    |                   |      |
|                                                                              | e  | *******           | -    |
| Ort                                                                          |    |                   |      |
| Salzburg<br>Salzburg                                                         |    |                   |      |

Im hier dargestellten Beispiel habe ich absichtlich eine System-DSN eingerichtet und keine Benutzer-DSN. Auch bei der Konfiguration des Treibers habe ich absichtlich "System" statt "Benutzer" gewählt. Es hat einen Grund, warum ich die Konfiguration mit ODBC Administrator gemacht habe und nicht mit iODBC Administrator. Außerdem habe ich die Treiber unter "/Library/ ODBC" und nicht "/Users/ <username>/Library/ODBC" installiert. Rein theoretisch hätte man die Parameter auch anders wählen können, aber auf meinem System klappte das nicht - nur genau die hier beschriebene Konfiguration funktioniert (bei mir) - Sie können sich vielleicht vorstellen wie lange es dauerte, das herauszufinden...

Da sei mir auch folgender Kommentar genehmigt, der auf die Installation von ODBC aber auch generell auf die Arbeit von uns Entwicklern allgemein zutrifft – auch wenn die Installation von ODBC aufgrund des

### FileMaker Magazin 2005/04

neuen Wissens jetzt nur noch fünf Minuten dauert, so kostet das den Endkunden den Betrag x Euro. Der Kunde muss sich dessen bewusst sein, dass das Anlernen des Know-hows lange gedauert hat und dass er für das Wissen bezahlt und nicht nur für die Arbeitszeit – ein meiner Meinung nach weit verbreiteter Irrtum in unserer Branche...

Noch einen Kommentar erlaube ich mir – die Installation von ODBC unter Mac OS ist nicht ganz trivial, wie Sie gesehen haben.Vor allem, da die meisten Kombinationen von System-/Benutzer-DSN nicht funktionieren. Einen "Test"-Button hat Apple im ODBC Administrator auch vergessen, sodass man auf iODBC Administrator zurückgreifen muss. Hier sollte Apple dringend nachbessern. Leider klappt das Einrichten der Treiber mit iODBC Administrator alleine auch nicht - es eignet sich im Moment nur zum Testen der Verbindung.

Wenn Sie eine Mac OS X-Version älter als 10.4 einsetzen, so ist der **ODBC-Administrator** gar nicht vorhanden oder hat noch nicht alle Features. In dem Fall können Sie **iODBC Adminstrator** von [2] herunterladen und einsetzen. Wie oben erwähnt, gelang es mir damit aber nicht, unter 10.4 die Verbindungen einzurichten – vielleicht klappt das mit älteren Mac OS-Versionen besser.

Will man auf die ganzen grafischen Tools wie **ODBC Administrator** verzichten, dann gibt es ohnehin einen viel eleganteren Weg, welcher unter allen Mac OS-Versionen klappt

und sich auch sehr gut scripten lässt – so kann man ODBC-Verbindungen ganz einfach und automatisch beim Kunden installieren. Alle benötigten Parameter stehen in den Dateien /Library/ODBC/odbc.ini und /Library/ODBC/odbcinst.ini. Am besten, man erzeugt auf einem Masterrechner mit dem **ODBC Administrator** die benötigten Dateien und kopiert dann nur noch mit einem AppleScript/ShellScript die passenden Dateien auf den Kundenrechner. So verliert das Ganze auch seine Komplexität und ist in einer halben Minute eingerichtet. Kundenspezifische Installer entwickelt beispielsweise die Firma **[x]** cross solution [4].

Nachdem in diesem Artikel die Einrichtung unter Mac OS X beschrieben wurde, folgt in der nächsten Ausgabe die Betrachtung von ODBC und FileMaker Server Advanced. Die Themen JDBC und evtl. SQL–Plugins sind auch noch offen – seien Sie also gespannt!

Getestet wurde auf File-Maker 7.0v3 unter Mac OS 10.4 und Excel 2004.

- [1] www.filemaker.com/odbc[2] download.openlinksw.com/uda
- /open52/m5kozzzz.dmg [3] www.microsoft.com/mac/default.aspx ?pid=office2004td
- [4] www.cross-solution.com

#### Dipl.-Ing. (FH) Bernhard Schulz (Jg. 1981)

ist Inhaber und Geschäftsführer von schubec (www.schubec.com). Die Firma bietet Dienstleistungen und Produkte rund um FileMaker wie z.B. Plugins, Schulungen, Consulting, File-Maker, PHP und Web Hosting.

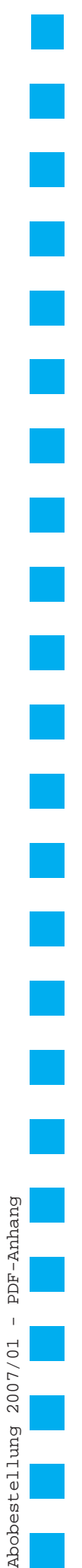

| Ich erhalte die J.<br>wünschte                                              | ahrgänge nach Z<br>e Zahlung                                                                 | Zahlungseingang portofrei zugesandt.<br>gsart<br>nland möglich):                               |
|-----------------------------------------------------------------------------|----------------------------------------------------------------------------------------------|------------------------------------------------------------------------------------------------|
| Geldinstitut                                                                |                                                                                              | Bankleitzahl Kontonummer                                                                       |
| Kreditkarte                                                                 | ⊘Visa /<br>Karten-Nr.                                                                        | OMasterCard                                                                                    |
|                                                                             | Gültig bis<br>KPN                                                                            | / = Kreditkartenprüfnummer, dreistellig; von der Rückseite der Kreditka                        |
| Rechnung. B<br>Zahlung auf c                                                | Gültig bis<br>KPN<br>itte schicken<br>dem Konto de                                           | Sie mir vorab eine Rechnung. Die Ware erhalte ich, sobald meine es K&K Verlag eingegangen ist. |
| Rechnung. B<br>Zahlung auf c<br>Firma / Name (                              | Gültig bis<br>KPN<br>itte schicken<br>dem Konto de<br>Bitte in Druckbu                       | Sie mir vorab eine Rechnung. Die Ware erhalte ich, sobald meine es K&K Verlag eingegangen ist. |
| Rechnung. B<br>Zahlung auf o<br>Firma / Name (<br>Straße                    | Gültig bis<br>KPN<br>itte schicken<br>dem Konto de<br>Bitte in Druckbur                      | Sie mir vorab eine Rechnung. Die Ware erhalte ich, sobald meine es K&K Verlag eingegangen ist. |
| Rechnung. B<br>Zahlung auf o<br>Firma / Name (<br>Straße<br>Land Postleitze | Gültig bis<br>KPN<br>itte schicken<br>dem Konto de<br>Bitte in Druckbur<br>Bitte in Druckbur | Sie mir vorab eine Rechnung. Die Ware erhalte ich, sobald meine es K&K Verlag eingegangen ist. |

□ Ja! Ich will das **FileMaker Magazin** abonnieren. Für  $\in$  55 (europ. Ausland  $\in$  62 / Welt  $\in$  65) bekomme ich sechs Ausgaben pro Jahr (inkl. MwSt., Porto und Versand). Das Abonnement gilt für mindestens ein Jahr und verlängert sich um ein weiteres Jahr, wenn ich nicht sechs Wochen vor

Diese Bestellung kann innerhalb von 10 Tagen schriftlich beim K&K Verlag widerrufen werden. Zur Fristeinhaltung genügt die Absendung des Widerrufs innerhalb dieser 10 Tage (Poststempel).

**FileMaker Magazin** 

beginnen. (Rückwirkender Abobeginn ist möglich!)

## Best

**Abo-Bestellung** 

Garantie

Х

Ablauf schriftlich kündige.

Das Abonnement soll mit der Ausgabe

|    | Datum und Unterschrift zur Kenntnisnahme des Widerspruchsrechts                                                           |
|----|----------------------------------------------------------------------------------------------------|
| FN | IM Beispieldateien-Abonnement                                                                                             |
|    | Senden Sie mir ab sofort bis auf Widerruf zu jeder Ausgabe auch die <b>FMM Beispieldateien</b> :<br>als <b>E-Mail</b> für |

| lestellung Jahrgäng                | e    |     |   |    |               |          |   |     |
|------------------------------------|------|-----|---|----|---------------|----------|---|-----|
| □ Ich bestelle den <b>Jahrgang</b> | 2006 | für | € | 40 | (europäisches | Ausland: | € | 45) |
| □ Ich bestelle den <b>Jahrgang</b> | 2005 | für | € | 30 | (europäisches | Ausland: | € | 35) |
| □ Ich bestelle den <b>Jahrgang</b> | 2004 | für | € | 19 | (europäisches | Ausland: | € | 24) |
| □ Ich bestelle den <b>Jahrgang</b> | 2003 | für | € | 8  | (europäisches | Ausland: | € | 13) |
| □ Ich bestelle den <b>Jahrgang</b> | 2002 | für | € | 4  | (europäisches | Ausland: | € | 9)  |
| □ Ich bestelle den <b>Jahrgang</b> | 2001 | für | € | 4  | (europäisches | Ausland: | € | 9)  |
| □ Ich bestelle den <b>Jahrgang</b> | 2000 | für | € | 4  | (europäisches | Ausland: | € | 9)  |
| □ Ich bestelle den <b>Jahrgang</b> | 1999 | für | € | 4  | (europäisches | Ausland: | € | 9)  |

| □ Ich bestelle den Jahrgang 2000 für €        | 4 (europäisches Ausland: € | 9) |
|-----------------------------------------------|----------------------------|----|
| □ Ich bestelle den <b>Jahrgang 1999</b> für € | 4 (europäisches Ausland: € | 9) |
| □ Ich bestelle den Jahrgang 1998 für €        | 4 (europäisches Ausland: € | 9) |

| K&K Verlag GmbH, Mörkenstraße 12, 22767 Hamburg | Fax: +49 - 40 - 38 61 08 70 · abo@filemaker-magazin.de |
|-------------------------------------------------|--------------------------------------------------------|